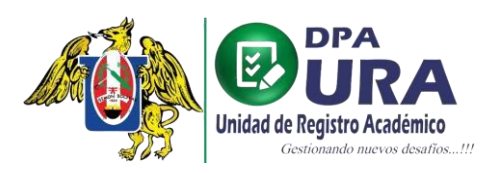

Universidad Nacional de Trujillo Dirección de Procesos Académicos Unidad de Registros Académicos

## MANUAL DE USUARIO

## ALUMNOS: RESTAURACIÓN DE CONTRASEÑA

1. Recuperación de contraseña: Presionar el botón señalado en el recuadro que está en la siguiente imagen:

| Cestionando ruevos desafios!!             |
|-------------------------------------------|
| INICIAR SESIÓN                            |
| Usuario *                                 |
| Contraseña *                              |
| ¿Se te olvidó tu contraseña?              |
| INGRESAR                                  |
| ¿No tienes una cuenta? <u>Inscribirse</u> |
|                                           |

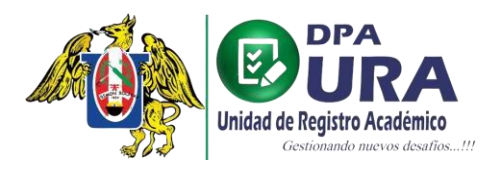

2. Enviar correo: Completar el siguiente cuadro señalado, con tu correo con el que registraste tu usuario en el sistema de trámites de la Ura, y luego presionar en el botón que dice "Enviar enlace de reinicio".

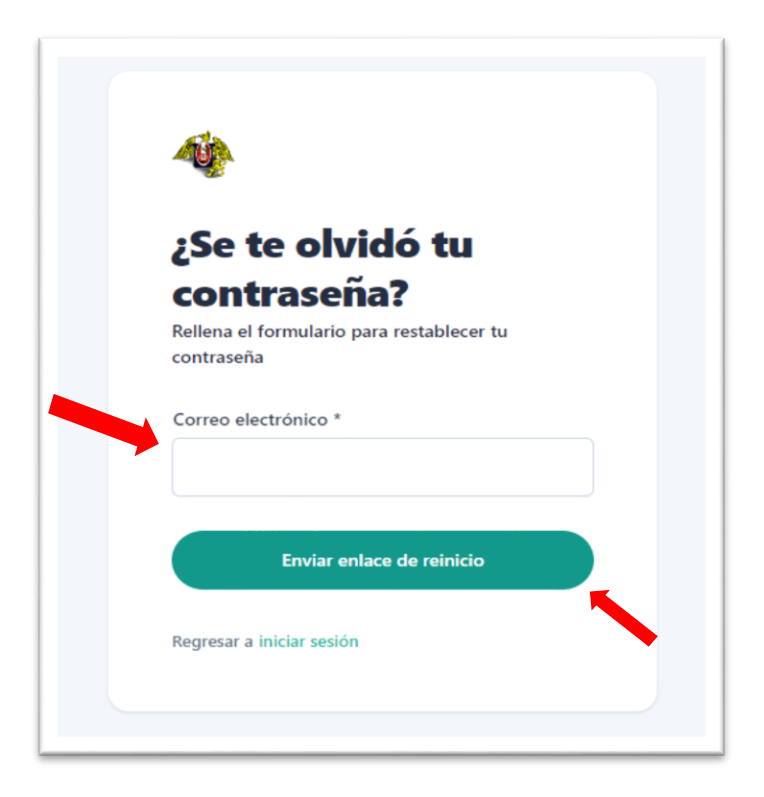

Notificación de envío: Luego de presionar el botón mencionado en el paso
2, le saldrá un aviso comunicándole que se le ha enviado un mensaje al correo ingresado.

| ¿Se te olvidó t                                                                                   | u                       |
|---------------------------------------------------------------------------------------------------|-------------------------|
| contraseña?                                                                                       |                         |
| Rellena el formulario para restab<br>contraseña                                                   | lecer tu                |
| Restablecimiento de contrase<br>Recibirás un correo electrónico<br>registrado en nuestro sistema. | ia enviado!<br>si estás |
| Correo electrónico *                                                                              |                         |
| Enviar enlace de re                                                                               | nicio                   |
| Regresar a iniciar sesión                                                                         |                         |

**4**. **Buscar correo:** Al momento de entrar a su correo, fíjese en la bandeja de entrada o spam(en caso de sur un correo diferente al unitru) que le haya llegado el siguiente correo:

🗌 ☆ UNIDAD DE REGISTRO . CONFIRMACIÓN DE CORREO ELECTRÓNICO PARA LA RECUPERACIÓN DE CONTRASEÑA - UNIVERSIDAD NACIONAL DE TRUJILLO UNT NOTIFICACIÓN DE RECUPERACIÓN DE CONTRA...

**5.**Confirmación de correo electrónico: Cuando entre al correo, le aparecerá una notificación en la imagen mostrada, en donde lo siguiente que debe hacer es presionar el botón de continuar señalada por la flecha roja:

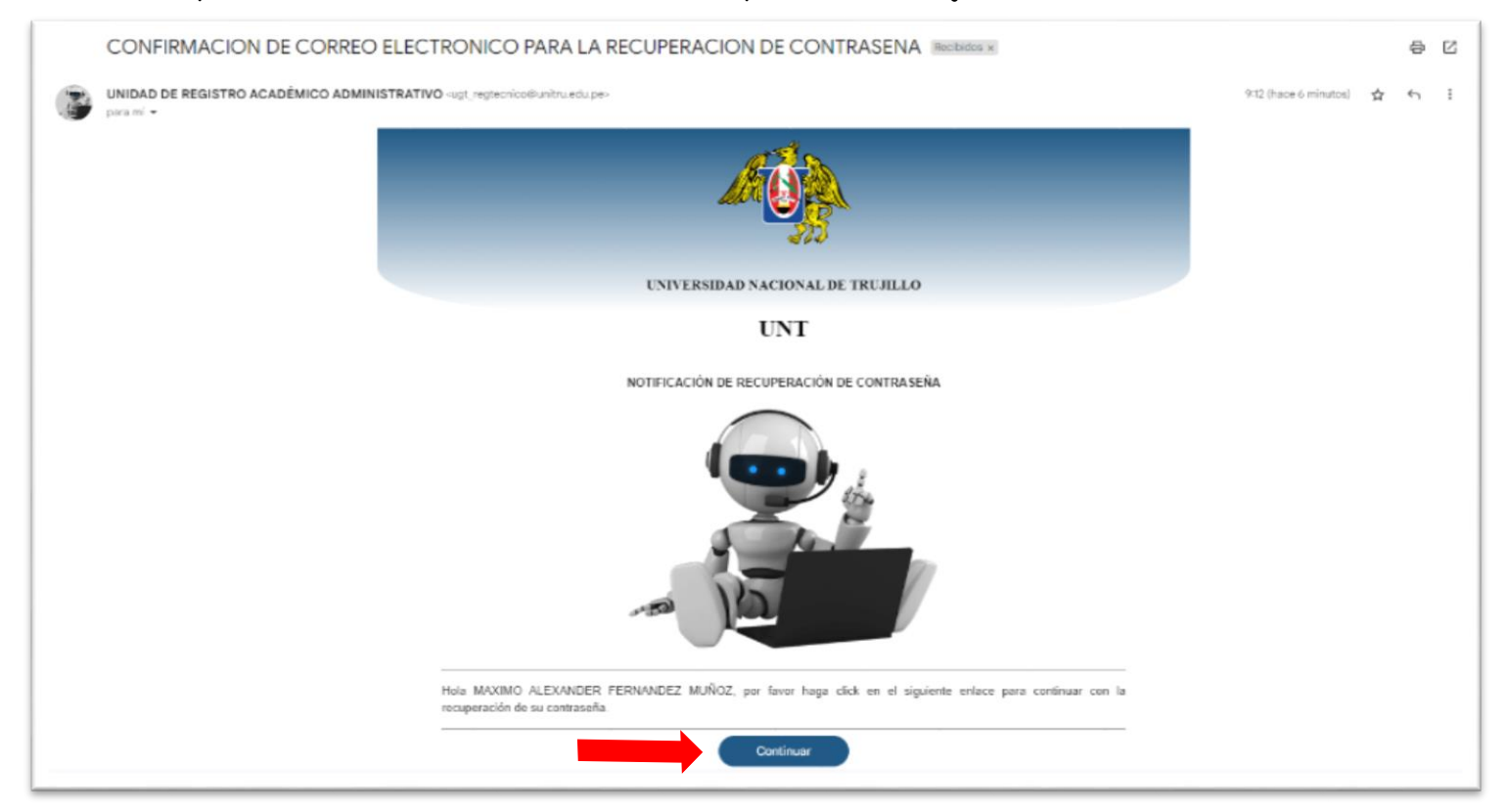

**6.Crear nueva contraseña:** Cuando haya presionado el botón de continuar, le mandará directamente a un enlace en donde pondrá su nueva contraseña, la cual debe confirmar.

| Restable            | cer su               |   |
|---------------------|----------------------|---|
| contrase            | ña                   |   |
| Crea una nueva cont | raseña para tu cuent | а |
| Contraseña *        |                      |   |
|                     |                      | Ο |
| Contraseña (Confirm | ar) *                |   |
|                     |                      | Ο |
|                     |                      |   |
| Restable            | cer su contraseña    |   |
|                     |                      |   |

7. Consideraciones para tomar en cuenta: la contraseña debe tener ciertos requisitos brindados en las letras rojas mostradas en la imagen, para que su contraseña sea más segura. Por último, presionar el botón de "Restablecer su contraseña".

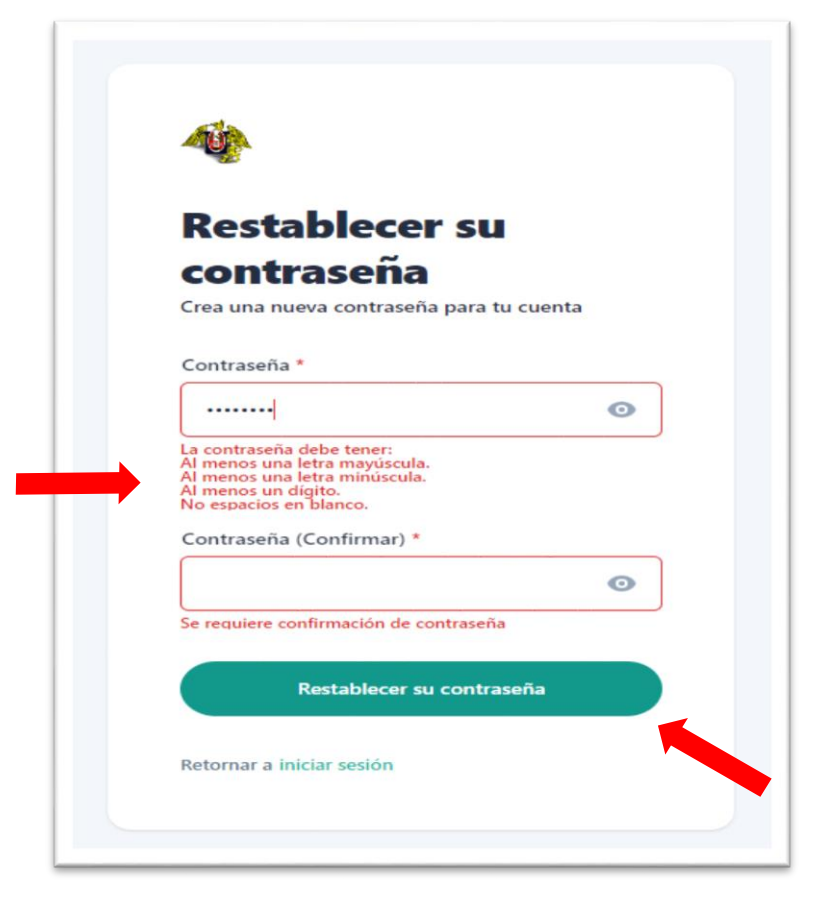

**8.** Culminado el proceso, nuevamente pone su usuario y su nueva contraseña para confirmar la restauración de su contraseña.

|     | Testonando nuevos desaflos11              |
|-----|-------------------------------------------|
|     | INICIAR SESIÓN                            |
|     | Usuario *                                 |
| DNI |                                           |
|     | Contraseña *                              |
|     |                                           |
|     | ¿Se te olvidó tu contraseña?              |
|     | INGRESAR                                  |
|     | ¿No tienes una cuenta? <u>Inscribirse</u> |